راهنمای فعال سازی نرم افزار

WEAR FIT PRO

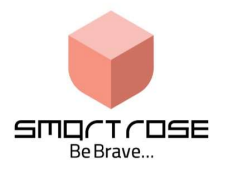

## راه اندازی اولیه:

برای استفاده از ساعت هوشمند برای اولین مرتبه ابتدا با استفاده از کابل شارژ مغناطیسی موجود در بسته بندی ساعت اقدام به شارژ کامل آن کرده و سپس با نگه داشتن 2 ثانیه کلید پاور ساعت روشن میشود . توجه

حتما دقت بفرمایید ساعت های هوشمند باید با آداپتور ( کلگی شارژر ) با خروجی کمتر از 1 آمپر شارژ گردد در غیر این صورت یا باطری معیوب میگردد و یا ساعت شارژ خالی میکند احتمال سوختن ساعت در استفاده از آداپتور های ولتاژ بالا و فست شارژ هست.

جهت اتصال ساعت به تلفن هوشمند نياز است نرم افزار مخصوص ساعت را نصب كنيد.

Wear fit pro

لينک دانلود نرم افزار براي آيفون:

https://apps.apple.com/us/app/wearfit-pro/id1512947756

لينک دانلود برای اندرويد:

https://play.google.com/store/apps/details?id=com.wakeup.howear&hl=en&gl=US

روش دوم :

در منو ساعت هوشمند بارکد (QR-CODE) برنامه مخصوص تلفن همراه را دریافت نمایید.

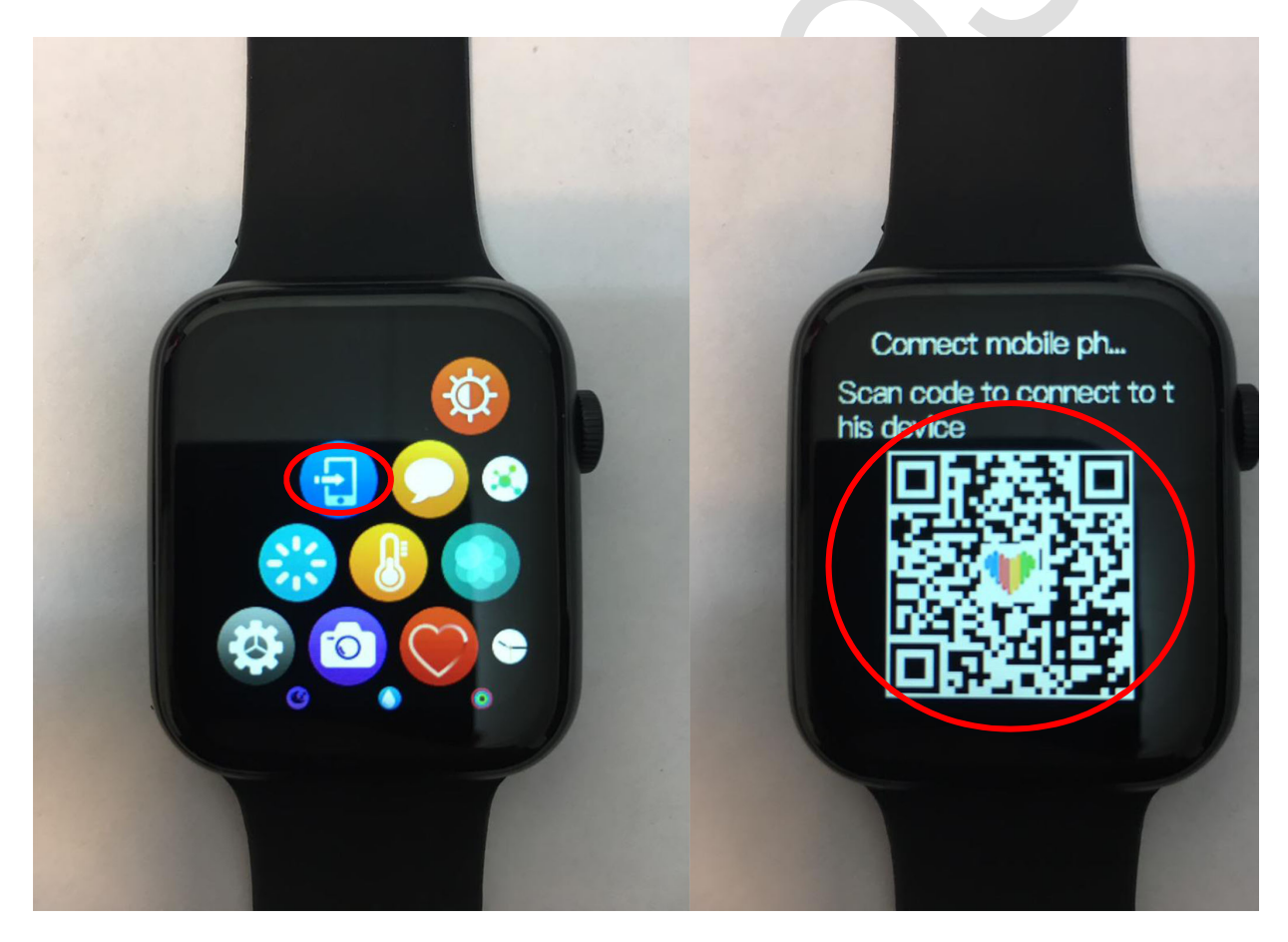

## نحوه اتصال به برنامه wear fit pro

پس از نصب نرم افزار وارد آن شوید. در هنگام ورود مجوز های مورد نیاز برنامه را تایید بفرمایید . در صفحه بعدی از شما در خواست LOG IN کرده و نیاز به وارد کردن یک ایمیل برای ورود به برنامه میباشد . در این صفحه کافی است از قسمت پایین صفحه علامت G گوگل را انتخاب بفرمایید و در صفحه بعدی ایمیل موجود در تلفن خود را انتخاب فرموده و وارد برنامه شوید.

در صورت نداشتن ایمیل , یک ایمیل وارد فرموده و تایید بفرمایید در ادامه با زدن دکمه برگشت وارد صفحه برنامه میشوید.

| Skip                         | Registration                                                         | Registration                                                         |                                                                                                    |  |
|------------------------------|----------------------------------------------------------------------|----------------------------------------------------------------------|----------------------------------------------------------------------------------------------------|--|
|                              | Account login                                                        | Account login                                                        | G Sign in with Google                                                                                                    |  |
|                              | Please input your email  Password                                    | Please input your email                                              | Choose an account to continue to Wearfit Pro                                                                              |  |
|                              | Forget password?                                                     | Forget passwork                                                      | mehdi shokrian     mehdi shokrian71@gmail.com                                                                             |  |
|                              | Log in                                                               | This allows the app and website to<br>share information about you.   | ③ Use another account                                                                                                    |  |
| Wearfit-your health guardian |                                                                      |                                                                      | To continue, Google will share your name, email<br>address, language preference, and profile picture with<br>Wearfit Pro. |  |
| Log in                       | <b>O</b> O                                                           | O O                                                                  |                                                                                                    |  |
|                              | By logging in, you agree to the User Agreement and<br>Privacy Policy | By logging in, you agree to the User Agreement and<br>Privacy Policy | English (United States)  + Help Privacy Terms                                                                             |  |

| Devices          | $\exists \ \oplus$ |   |
|------------------|--------------------|---|
| + Add device     |                    |   |
| Steps kcal       | Km                 |   |
| Watch faces      | More >             |   |
|                  |                    | 5 |
|                  |                    |   |
| Weather resports | Notification       |   |
| Alarm 🕥          | Health remind      |   |
| Home Exercise    | Devices Me         |   |

در صفحه اول برنامه از نوار پایین صفحه گزینه ME را انتخاب نمایید در صفحه بعدی از قسمت بالای صفحه گزینه ADD DEVICE را انتخاب بفرمایید مشاهده میفرمایید که نرم افزار اقدام به جست و جوی دستگاه های نزدیک میکند

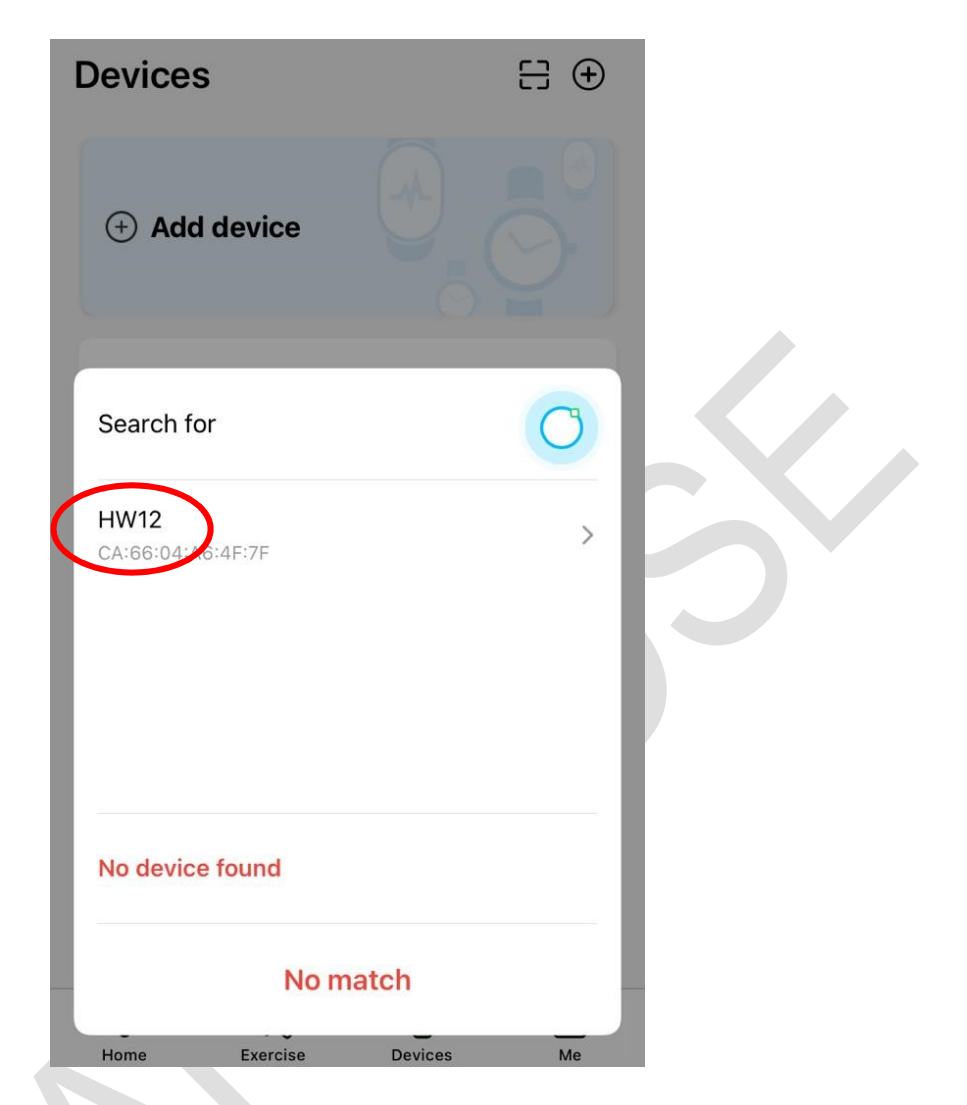

در قسمت جست و جوی نرم افزار اسم ساعت را خود را مشاهده میفرمایید. آن را انتخاب کرده و منتظر برقراری کامل ارتباط بمانید

توجه بفرمایید که اگر ابتدا از بلوتوث گوشی اقدام به اتصال بفرمایید دیگر در این قسمت اسم ساعت مشاهده نمیگردد و لازم است ابتدا از قسمت بلوتوث جداسازی بفرمایید پس از برقراری ارتباط نرم افزار درخواست مجوز دسترسی از تلفن همراه را دارد.

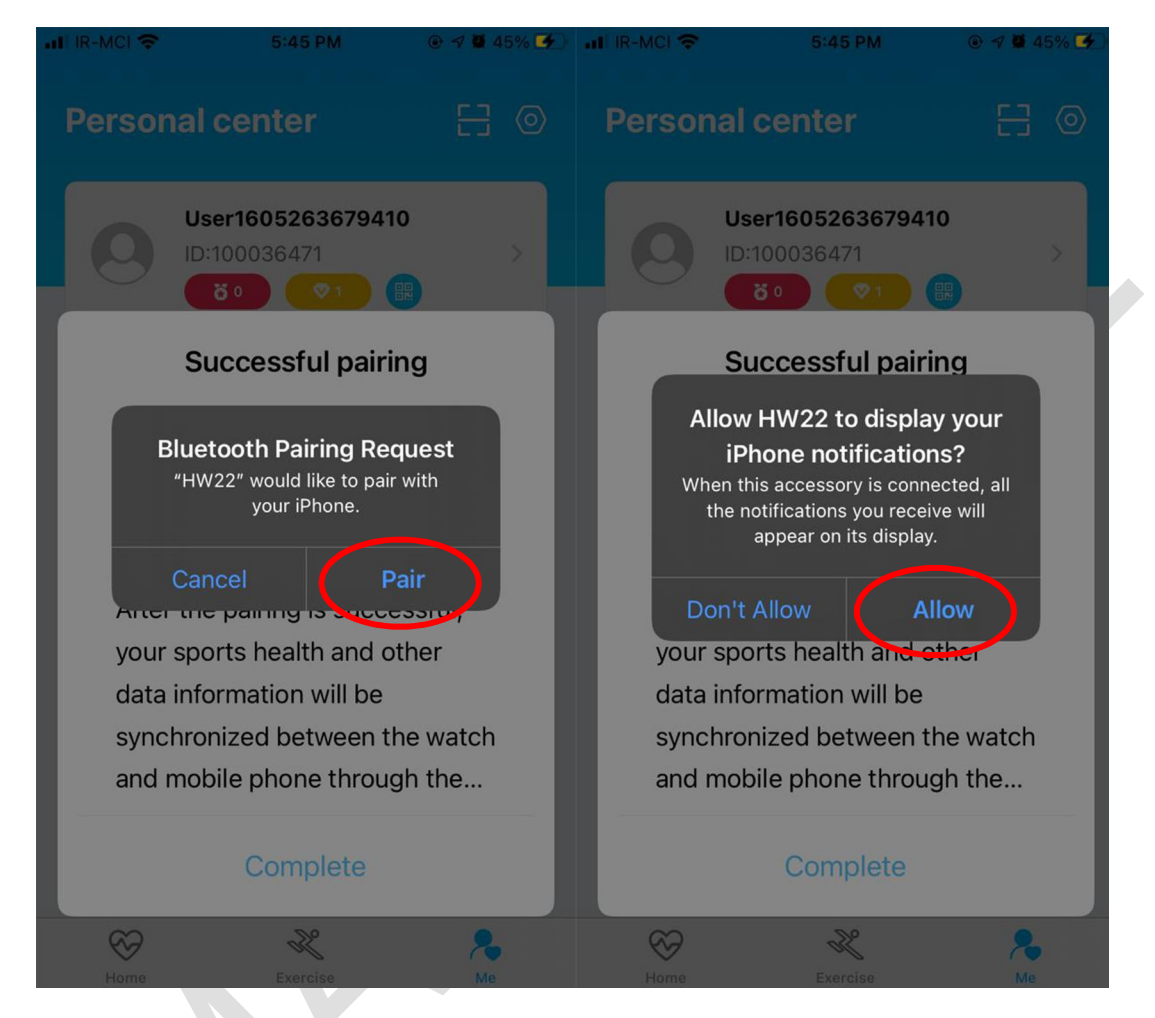

دقت بفرمایید اگر از سیستم عامل اندروید استفاده میفرمایید در دستگاه های **اندروید** نیاز به دسترسی از قسمت تنظیمات مطابق عکس زیر میباشد تا بتوانید نام دستگاه را در جست و جوی برنامه مشاهده کنید. از قسمت تنظمیات تلفن همراه خود وارد بخش قابلیت دسترسی شوید ؛ سپس وارد قسمت سرویس های نصب شده میشوید و برنامه WEAR FIT PRO را روشن بفرمایید.

| 💼 lh. h. 🖘 😥                                         | 0 11: | 🛢 h.h. 🗟 🛱                                                  | 🖿 🛛 11:                       | 🛢 In. In. 🗟 🗭                          | 💭 🔘 🖬 11:                                                                               |
|------------------------------------------------------|-------|-------------------------------------------------------------|-------------------------------|----------------------------------------|-----------------------------------------------------------------------------------------|
|                                                      |       | <mark>ເອ</mark> ຊ                                           | تنظيمات                       | : Q                                    | <ul> <li>۲ قابلیت دسترسی</li> </ul>                                                     |
|                                                      |       |                                                             | حردت و اسار                   |                                        | صفحهخوان                                                                                |
| تنظيمات                                              |       | . <b>ین و سلامت دیجیتال</b><br>ایمرهای برنامه، حالت استراحت | کنترل والد<br>زمان صفحه، ت    | ت میکنید که به شما<br>، در صفحه حرکت و | راهنمای صوتی و کنترلهای ویژه دریاف<br>کمک میکنند بدون نیاز به دیدن صفحه<br>پیمایش کنید. |
|                                                      |       | <b>نتگاہ</b><br>نیرہ، حافظہ، امنیت<br>                      | مراقب دس<br>باتری، محل ذخ     | د تغییر دهید.                          | <b>پیشرفت در قابلیت دید</b><br>اندازه، کنتراست و رنگ را طبق نیاز خو                     |
|                                                      |       |                                                             | برنامەھا                      |                                        | بهبود شنوایی                                                                            |
| اتصالات                                              | ()    | ںفرض، مدیر مجوز                                             | برنامەھاى پيش                 | از گزینههای دیگری                      | صدا را برای شنیدن بهتر تنظیم کنید یا<br>مثل متن استفاده کنید.                           |
| Wi-Fi، بلوتوث، حالت پرواز، استفاده از داده           |       | مومى                                                        | 🛖 مدیریت ع                    |                                        | امایت م تیامه                                                                           |
| صداها و لرزش                                         | -40   | ، تاریخ و ساعت، بازنشانی                                    | ینې و ورودی.<br>زبان و ورودی. |                                        | تعاملهای و عکاس<br>تعاملهای لمسی و سایر کنترلها را بهبو                                 |
| حالت صدا، زنگ تماس، بلندی صدا                        | -     | ىترسى                                                       | خ قابلیت دس                   |                                        | جايكزين دنيد.<br>                                                                       |
| اعلانها                                              | •     | صدای مونو، Voice Assistant                                  | ان منوی دستیار،               | بشرفته را مدیریت                       | <b>تنظیمات پیشرفته</b><br>دسترسی مستقیم و سایر عملکردهای پ                              |
| اعلانهای برنامه، نوار وضعیت، مزاحم نشوید             |       | ی نرم افزار                                                 | به روزآوري                    |                                        |                                                                                         |
| صفحه نمایش                                           |       |                                                             | دانلود موارد با               |                                        | سرورس های نصب شده                                                                       |
| روشنایی، فیلتر نور آبی، صفحه اصلی                    | - 25  | ربر                                                         | راهنمای کا                    |                                        | سرویس سای معب سیان<br>۱ سرویس                                                           |
| کاغذ دیواری                                          |       |                                                             | راهنمای کاربر                 |                                        | 1.12                                                                                    |
| عکس پسرزمینه صفحه اصلی، عکس پسرزمینه<br>صفحه قفل<br> |       | عات حقوقی، نام تلفن                                         | درباره تلفر<br>وضعیت، اطلا    | <                                      |                                                                                         |
| III O <                                              |       | III O                                                       | <                             | Ш                                      | 0 <                                                                                     |

جهت مشاهده تماس ها بر روی ساعت لازم است یکبار دیگر از داخل قسمت بلوتوث گوشی خود به ساعت هوشمند متصل شوید , برای اینکار باید در ساعت هوشمند گزینه بلوتوث تماس را مطابق شکل زیر روشن بفرمایید. در صفحه اصلی ساعت از بالای صفحه به سمت پایین صفحه را کشیده و منو مورد نظر باز میگردد در گوشه سمت چپ علامت بلوتوث را روشن بفرمایید.

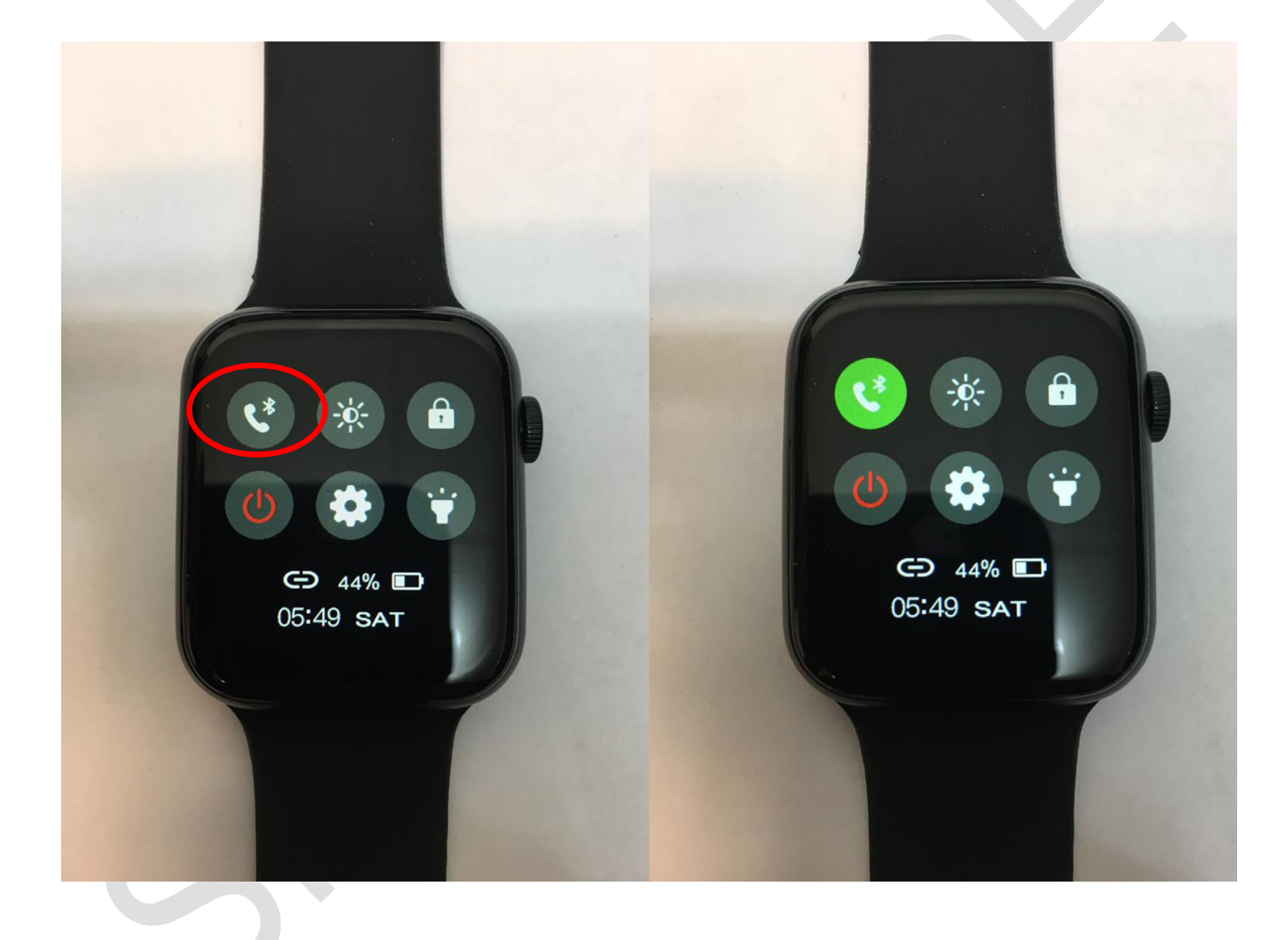

پس از کامل شدن اتصال در برنامه WEAR FIT PRO وارد قسمت بلوتوث تلفن همراه شده و مشاهده میفرمایید که به اسم ساعت هوشمند خود متصل شده اید ؛ با سرچ مجدد نام WATCH CALL برای شما نمایان میگردد با انتخاب آن و اتصال مجدد به دستگاه تمامی قابلیت های ساعت هوشمند فعال میگردد

| Settings Bluetoo                 | th                | Bluetooth           | HW22        |
|----------------------------------|-------------------|---------------------|-------------|
|                                  |                   | SYSTEM NOTIFICATION | NS          |
| Bluetooth                        |                   | Share System Not    | tifications |
| Now discoverable as "Msh iphone" |                   |                     |             |
| MY DEVICES                       |                   |                     |             |
| AirPods                          | Not Connected (i) | Forget This Device  | e           |
| HW22                             | Connected (1)     |                     |             |
| Samsung Home Theater             | Not Connected     |                     |             |
| mehdi's Apple Watch              | Connected 🚺       |                     |             |
|                                  |                   |                     |             |
| OTHER DEVICES                    |                   |                     |             |
| Watch Call                       |                   |                     |             |
|                                  |                   |                     |             |
|                                  |                   |                     |             |
|                                  |                   |                     |             |
|                                  |                   |                     |             |
|                                  |                   |                     |             |

در بخش بلوتوث تلفن همراه ؛ مطابق عکس پس از متصل شدن به دستگاه وارد بخش تنظمیات آن گردیده و قابلیت هشدار پیام ها و قابلیت هماهنگ شدن شماره تماس مخاطبین را فعال بفرمایید. پس از این مرحله دستگاه شما کاملا با تلفن همراه هماهنگ میگردد

جهت قرار دادن عکس دلخواه بر روی ساعت ؛ پس از اتصال کامل در برنامه مخصوص وارد قسمت Device شوید و سپس در میانه صفحه وارد قسمت watch face شوید

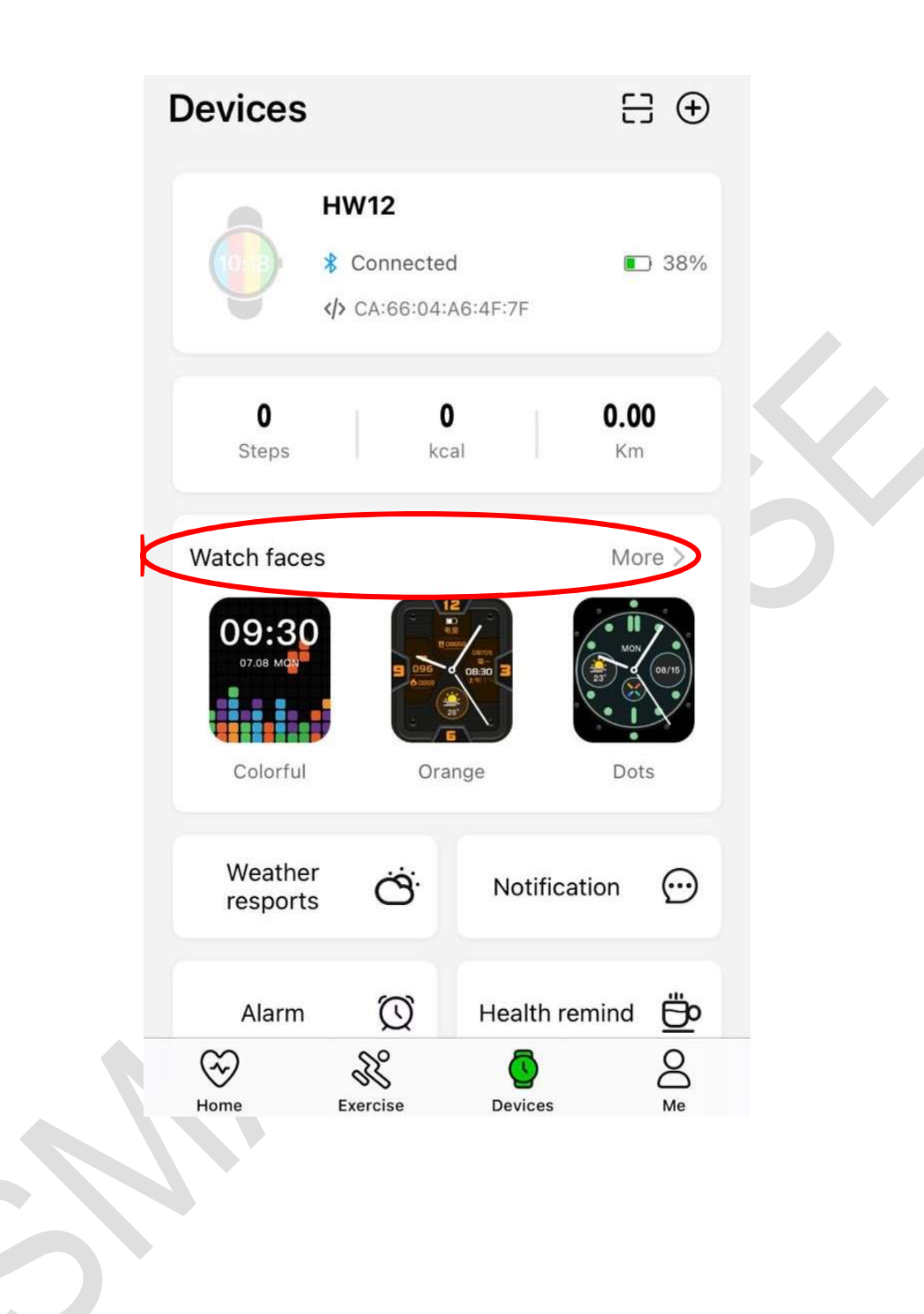

در صفحه بعدی از پایین صفحه قسمت customize گزینه Edit را انتخاب بفرمایید.

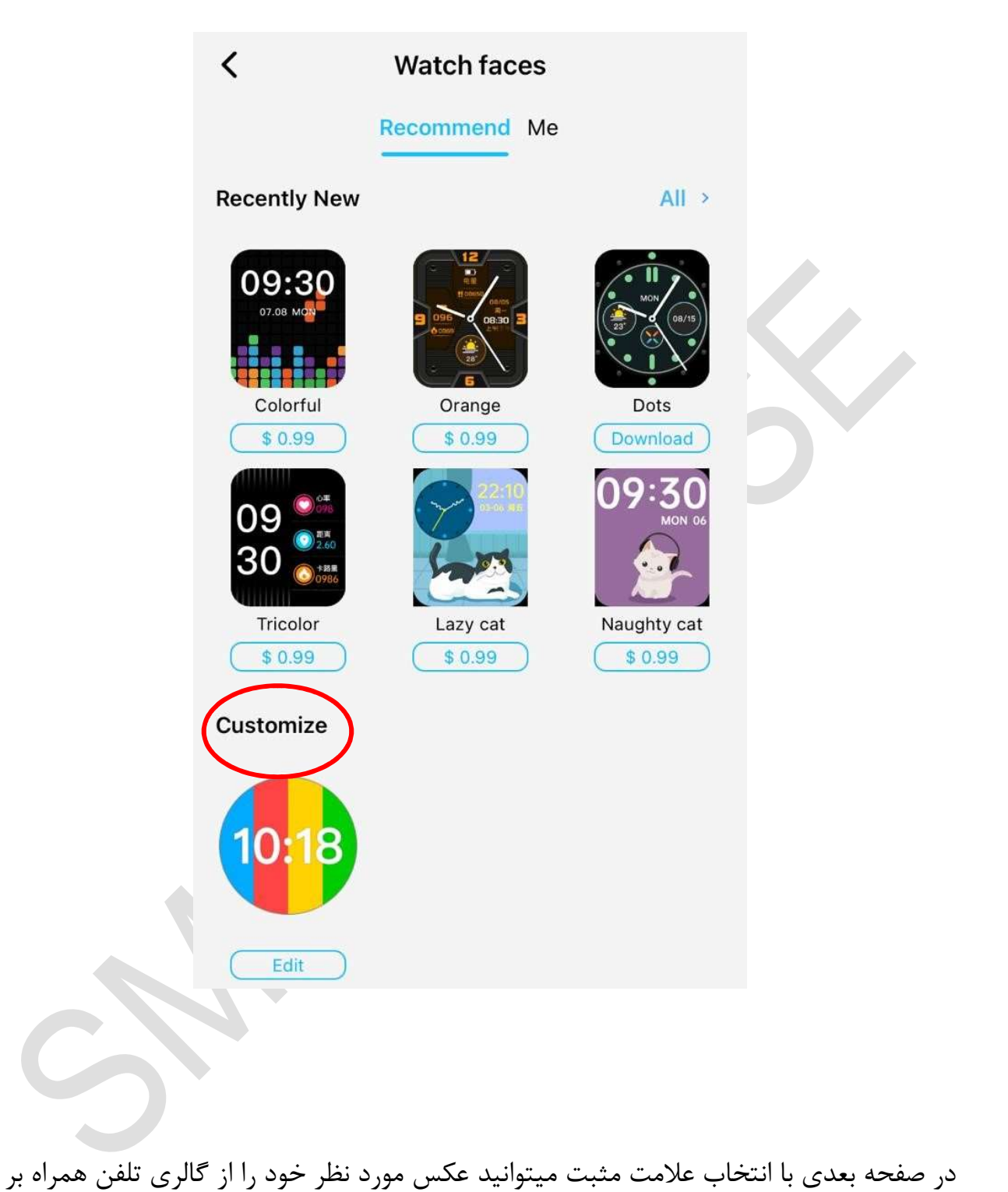

در صفحه بعدی با انتخاب علامت منبت میتوانید عکس مورد نظر خود را از کالری تلفن همرا روی ساعت انتقال دهید

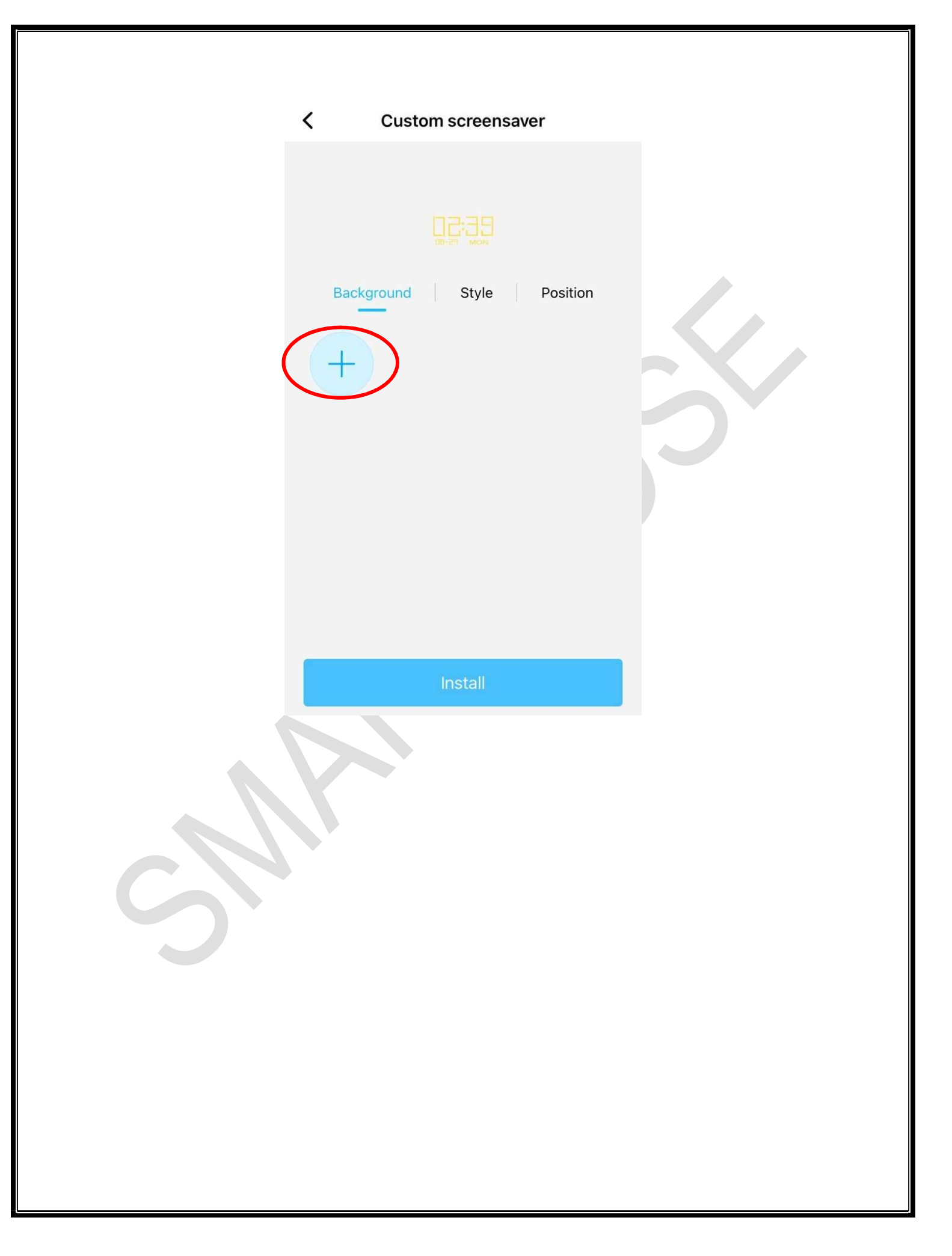